## **Application Owned Properties**

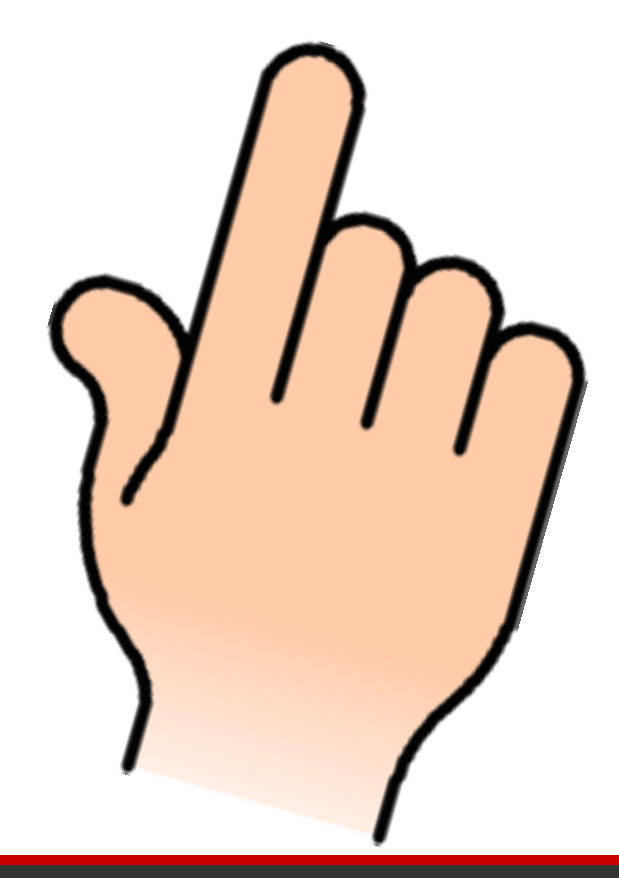

- Hvad er det
- Hvordan bruges det?
- Hvad er det nye i SS4?
- Hvordan kommer man i gang?

### **Application Owned Properties**

• Hvad er Application Owned Property

| 💹 Data Browser      |                 |                    |
|---------------------|-----------------|--------------------|
| 😠 🤊   👗 🗈 🚨 🛃       | 🔜   🖪 🛅         | 💼 🗈   🚰            |
| 💧 Bygning FOT GST 🗎 | Bygværk FOT GST | 🔪 Byhegn FOT GST   |
| Name                | Geometry_Area   | Geometry_Perimeter |
|                     | 377.806828      | 104.376748         |
|                     | 12.9774         | 15.659911          |
|                     | 250.047778      | 82.828534          |
|                     | 28.972296       | 25.881953          |
|                     | CC7 05CC50      | 125 472146         |

| 1 | Analyze Result            | 5.1         |                         |          |                         |         | 23 |    | J |
|---|---------------------------|-------------|-------------------------|----------|-------------------------|---------|----|----|---|
|   |                           |             |                         |          | <b>-</b>                | Apply ( |    | ]  | ] |
| 1 | r catarcotatao            | rugeero     | ug                      |          |                         |         | 1  | ١. |   |
|   | GeometriStatus            | 1           |                         |          |                         |         |    |    | L |
|   | dQDescription             | Direkte fra | a fotogramm             | etri     |                         |         |    |    | L |
|   | dQResponsibleParty        | Ukendt      |                         |          |                         |         |    |    | L |
|   | dQPositionalAccuracyPlane | 0.10 m.     |                         |          |                         |         |    |    | L |
|   | dQPositionalAccuracyLevel | 0.15 m.     |                         |          |                         |         |    |    | L |
|   | TimeOfCreation            | 2014-10-    | 02                      |          |                         |         |    |    | L |
|   | TimeOfPublication         | 2014-10-    | 03                      |          |                         |         |    |    |   |
|   | TimeOfRevision            | 2015-02-    | 03                      |          |                         |         |    | Ē  | 1 |
|   | Bygningstype              | 1           |                         |          |                         |         |    |    |   |
|   | Bygningstype_tekst        | Bygning     |                         |          |                         |         |    |    | l |
|   | Maalested_bygning         | 1           |                         |          |                         |         |    |    | l |
|   | Maalested_bygning_tekst   | Tag         |                         |          |                         |         |    |    | l |
|   | Metode_3D                 | 1           |                         |          |                         |         |    |    | I |
|   | Metode_3D_tekst           | TK/FOT-t    | ag                      |          |                         |         |    |    | I |
|   | BBR_reference             | 0           |                         |          |                         |         |    |    | L |
|   | BBR_reference_tekst       | Bygning-k   | ort                     |          |                         |         |    |    |   |
|   | Geometry_Area             | 875.4537    | 98                      |          |                         |         | Т. |    |   |
|   | Geometry_Perimeter        | 121.598     |                         |          |                         |         |    |    |   |
|   | Byg                       | ning (click | k to toggle d           | isplay)  |                         |         |    |    | Ľ |
|   |                           | Property    |                         |          | Value                   |         |    |    | L |
|   | Bygning                   | Geometry    | y_Area                  |          | 875.45379               | 98      |    |    | ľ |
|   |                           | Geometry    | _Perimeter              |          | 121.598                 |         |    |    | L |
|   | Met                       | aData (clic | k to toggle             | display) |                         |         |    |    |   |
|   |                           | Property    | Value                   |          |                         |         |    |    |   |
|   | MetaData                  | MetaId      | T_FOTg-WF<br>06_1555_20 | S-160000 | 0_2016-04<br>T14:24:24. | -<br>0Z |    |    |   |
| _ |                           |             |                         |          |                         |         | _  |    | - |

1=54

#### Application Owned Properties and User Defined Symbology

#### **Application Owned Properties**

• Hvordan bruges Application Owned Property

|         | 🛃 19 × (°1 ×   🖵                                   |                                 |                                                 | L.                |                     |                             | DanVand.xlsx - Mic                                     |
|---------|----------------------------------------------------|---------------------------------|-------------------------------------------------|-------------------|---------------------|-----------------------------|--------------------------------------------------------|
|         | Filer Startside                                    | Indsæt Sidelayout               | Formler Data Ge                                 | nnemse Vis        | Team                |                             |                                                        |
| F<br>Ac | ra Fra Fra<br>cess internettet tekst<br>Hent ekste | Fra andre kilder ~ forbindelser | Opdater<br>alle * @ Rediger kæd<br>Forbindelser | ler Å↓ Sorter     | Filtrer             | nd<br>Tekst til<br>kolonner | Fjern Datavalidering F<br>dubletter T<br>Dataværktøjer |
|         | A1 -                                               | f <sub>x</sub>                  |                                                 |                   |                     |                             |                                                        |
| 1       | A<br>KnudeEra                                      | B                               | C<br>KategoriKode                               | D<br>LedningsType | E<br>DatoEtableret  | F<br>StatusKode             | G<br>Geometry Length                                   |
| 2       | Knude.000039                                       | Ventil.000042                   | Stikledning                                     | 000UKE            | 1800-01-01T00:00:00 | I brug                      | 13.007.291                                             |
| 3       | Ventil.000057                                      | Knude.000060                    | Stikledning                                     | 000UKE            | 1800-01-01T00:00:00 | I brug                      | 1.696.183                                              |
| 4       | Ventil.000125                                      | Knude.000130                    | Stikledning                                     | 000UKE            | 1800-01-01T00:00:00 | I brug                      | 0,989512                                               |
| 5       | Ventil.000160                                      | Knude.000165                    | Stikledning                                     | 000UKE            | 1800-01-01T00:00:00 | I brug                      | 1.143.925                                              |
| 6       | Knude.000215                                       | Knude.000220                    | Stikledning                                     | 000UKE            | 1800-01-01T00:00:00 | I brug                      | 22.829.054                                             |
| 7       | Ventil.000245                                      | Knude.000250                    | Stikledning                                     | 000UKE            | 1800-01-01T00:00:00 | I brug                      | 14.493.195                                             |
| 8       | Knude.000310                                       | Knude.000315                    | Stikledning                                     | 000UKE            | 1800-01-01T00:00:00 | I brug                      | 2.608.544                                              |
| 9       | Ventil.000340                                      | Knude.000345                    | Stikledning                                     | 000UKE            | 1800-01-01T00:00:00 | I brug                      | 2.223.977                                              |
| 10      | Ventil.000411                                      | Knude.000415                    | Stikledning                                     | 000UKE            | 1800-01-01T00:00:00 | I brug                      | 3.435.613                                              |
| 11      | Ventil.000459                                      | Knude.000463                    | Stikledning                                     | 000UKE            | 1800-01-01T00:00:00 | I brug                      | 1.610.707                                              |
| 12      | Ventil.000487                                      | Knude.000491                    | Stikledning                                     | 000UKE            | 1800-01-01T00:00:00 | I brug                      | 155.845                                                |
| 13      | Ventil.000543                                      | Knude.000547                    | Stikledning                                     | 000UKE            | 1800-01-01T00:00:00 | I brug                      | 1.852.727                                              |
| 14      | Ventil.000567                                      | Knude.000571                    | Stikledning                                     | 000UKE            | 1800-01-01T00:00:00 | I brug                      | 1.256.594                                              |
| 15      | Ventil.000607                                      | Knude.000611                    | Stikledning                                     | 000UKE            | 1800-01-01T00:00:00 | I brug                      | 1.512.932                                              |
| 16      | Ventil.000631                                      | Knude.000635                    | Stikledning                                     | 000UKE            | 1800-01-01T00:00:00 | I brug                      | 5.040.179                                              |
| 17      | Ventil.000679                                      | Knude.000683                    | Stikledning                                     | 000UKE            | 1800-01-01T00:00:00 | I brug                      | 1.713.009                                              |
| 18      | Ventil.000703                                      | Knude.000707                    | Stikledning                                     | 000UKE            | 1800-01-01T00:00:00 | I brug                      | 0,031107                                               |
| 19      | Knude.000535                                       | Ventil.000727                   | Distributionsledning                            | 200PVC_PN10       | 2007-01-01T00:00:00 | I brug                      | 108.991.174                                            |

| Map Interoperabil                                                             | lity 🖾 😐                         |               |
|-------------------------------------------------------------------------------|----------------------------------|---------------|
| Connections Imports                                                           | Exports                          |               |
| Exports                                                                       |                                  | *             |
| Export 1                                                                      |                                  |               |
| 🗍 🗍 LE3                                                                       | 4 Standard (SHP)                 |               |
| 🛓 🫅 Atta                                                                      | ached                            |               |
| 📥 🧀 Not                                                                       | Attached                         |               |
| ····· 🔽 🔪                                                                     | ∑ Øv_udrag_byg                   |               |
|                                                                               | AccuDræn                         |               |
| ÷ 🗹 (                                                                         | Admin Område wfs matrikel        |               |
|                                                                               | V labl Geometry_Area             |               |
|                                                                               | Isbl Geometry_Perimeter          |               |
|                                                                               | Isbl Navn                        |               |
|                                                                               | Isbi Udryidning type             |               |
|                                                                               | Aflab                            | -             |
| 4                                                                             |                                  |               |
|                                                                               |                                  |               |
| Spatial Criteria                                                              | 1                                | *             |
| Spatial Area                                                                  | All                              |               |
| View                                                                          | 1                                |               |
| Export Parame                                                                 | ters                             | *             |
| Directory                                                                     | C:\ProdSvs\Bentley               | BentlevM      |
|                                                                               | False                            | _ states j in |
| Create 2.5D file(s)                                                           |                                  |               |
| Create 2.5D file(s)                                                           |                                  |               |
| Create 2.5D file(s)                                                           | eters                            | *             |
| Create 2.5D file(s) Feature Paramo                                            | eters<br>AdminOmraade            | ~             |
| Create 2.5D file(s) Feature Parame Name Geometry Type                         | eters<br>AdminOmraade<br>Polygon | ^             |
| Create 2.5D file(s)<br>Feature Paramo<br>Name<br>Geometry Type<br>Mapped Name | eters<br>AdminOmraade<br>Polygon | ^             |

### **Application Owned Properties**

#### Hvad er det nye i SS4 ?

#### Man kan programmere sine egne !!

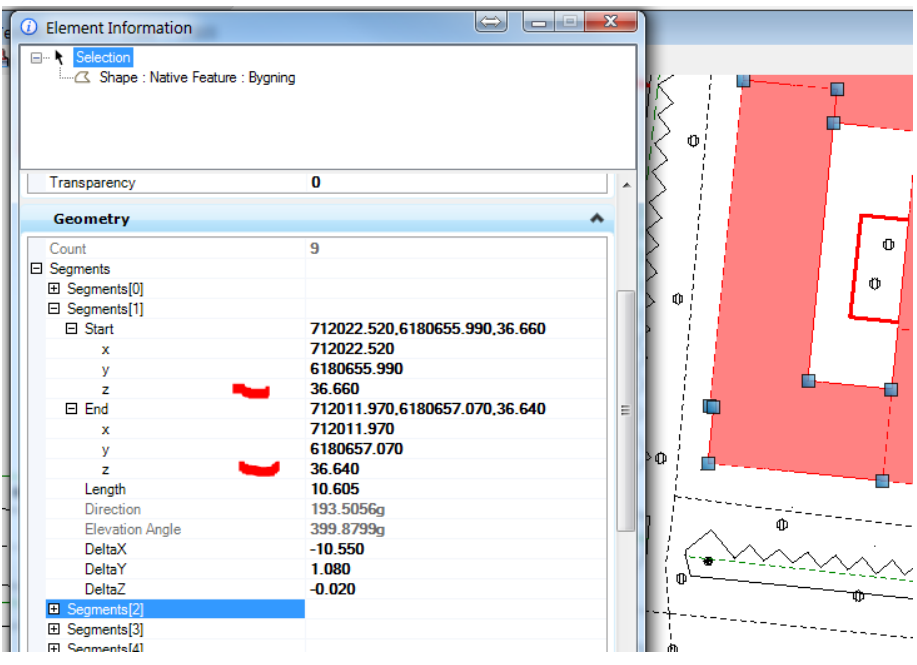

| Analyze Result            | 2.40       |                                         |                             | x |
|---------------------------|------------|-----------------------------------------|-----------------------------|---|
|                           |            |                                         | Apply                       |   |
| dQPositionalAccuracyPlane | 0.10 m.    |                                         |                             | - |
| dQPositionalAccuracyLevel | 0.15 m.    |                                         |                             |   |
| TimeOfCreation            | 2014-10-   | 02                                      |                             |   |
| TimeOfPublication         | 2014-10-   | 03                                      |                             |   |
| TimeOfRevision            | 2015-02-   | 03                                      |                             |   |
| Bygningstype              | 1          |                                         |                             |   |
| Bygningstype_tekst        | Bygning    |                                         |                             |   |
| Maalested_bygning         | 1          |                                         |                             |   |
| Maalested_bygning_tekst   | Tag        |                                         |                             |   |
| Metode_3D                 | 1          |                                         |                             |   |
| Metode_3D_tekst           | TK/FOT-t   | tag                                     |                             |   |
| BBR_reference             | 1          |                                         |                             |   |
| BBR_reference_tekst       | Bygning-f  | flade                                   |                             |   |
| Geometry_Area             | 0.000000   |                                         |                             |   |
| X34_Areal2D               | 554.6      |                                         |                             |   |
| Geometry_Perimeter        | 126.592    |                                         |                             |   |
| X34_Perimeter2D           | 126.592    |                                         |                             |   |
| Byg                       | ning (clic | k to toggle display)                    |                             | Ξ |
|                           | Property   |                                         | Value                       |   |
|                           | Geometr    | y_Area                                  | 0.000000                    |   |
| Bygning                   | X34_Are    | al2D                                    | 554.6                       |   |
|                           | Geometr    | y_Perimeter                             | 126.592                     |   |
|                           | X34_Peri   | imeter2D                                | 126.592                     |   |
| Met                       | aData (cli | ck to toggle display)                   |                             |   |
|                           | Property   | Value                                   |                             |   |
| MetaData                  | MetaId     | T_FOTg-WFS-160000<br>06_1555_2016-04-07 | 00_2016-04-<br>T14:24:24.0Z | - |
|                           |            |                                         |                             |   |

#### 10-11-2016

#### Application Owned Properties and User Defined Symbology

### **Application Owned Properties**

#### Flere eksempler

of 2 🕨 🕨

**LE34** 

| 🛐 Data Browser       |             | P                | R. 6           | lane -           | E            |               |
|----------------------|-------------|------------------|----------------|------------------|--------------|---------------|
| 😠 🤊   🕹 🗈 🕵 🐼        |             | 🖻 🗈   🚰          |                |                  |              |               |
| ○ Brønd ○ Bundkote ○ | Dæksel • H  | løjdefikspunkt 🔪 | Ledning 🔪 Rend | lesten o Terrænk | ote • Tilløb |               |
| Vis Nummer Pr        | unkt nummer | X34_E            | X34_N          | X34_Kote         | X34_Latitude | X34_Longitude |
| True 31              | 099010      | 693407.673       | 6147284.203    | 51.796           | 55.43351004  | 12.05704051   |
| True 31              | 099011      | 693233.057       | 6147652.343    | 57.152           | 55.43688224  | 12.05454019   |
|                      |             |                  |                |                  |              |               |

| <b>)</b> ( | Data | a Browser             |                |                 |                                | Ŀ          | • <b></b>   |
|------------|------|-----------------------|----------------|-----------------|--------------------------------|------------|-------------|
|            | 10   | 👗 🗈                   | 🛍 🛃 🐺   🖳      |                 | <b>*</b>                       |            |             |
| ۰          | Brø  | nd <mark>o B</mark> u | undkote 🔹 Dæks | el 🔪 Ledning 🤇  | <ul> <li>Terrænkote</li> </ul> |            |             |
|            |      | lse Bund              | OprindelseTerr | Oprindelse Dime | Oprindelse Koor                | X34_E      | X34_N       |
|            |      | ng                    | Landmåling     | Målt            | Landmåling                     | 693378.643 | 6147521.703 |
|            |      | ng                    | Landmåling     | Målt            | Landmåling                     | 693376.506 | 6147490.884 |
|            |      | ng                    | Landmåling     | Målt            | Landmåling                     | 693392.350 | 6147518.015 |
|            |      | ng                    | Landmåling     | Målt            | Landmåling                     | 693403.667 | 6147491.006 |

| 🧐 Data Browser                            |                 |                   |                | _ <b>_</b> X                 |                |
|-------------------------------------------|-----------------|-------------------|----------------|------------------------------|----------------|
| 🗐 🤊   👗 🗈 🖺 🖡                             | 3 🗔   🖬 🗍       | 1 🗈 🚰             |                |                              |                |
| <ul> <li>Kosmetisk matrikelnur</li> </ul> | mmer s 🔪 Optage | t vej og sti 🗎 Sk | el o Skelpunkt | <ul> <li>Vejbredd</li> </ul> |                |
| Objektld                                  | X34_E           | X34_N             | X34_Tekst      | <u>^</u>                     | -72            |
| 40005955027                               | -116377.461     | 170748.416        | 7bv            |                              | / <sup>u</sup> |
| 40005955028                               | -116368.844     | 170748.620        | 7bx            | E                            |                |
| 40003161726                               | -116346.969     | 170746.781        | 7р             |                              |                |
| 40003161727                               | -116335.986     | 170718.275        | 7ar            |                              |                |
| ► 40003161728                             | -116346.887     | 170696.129        | 7ah            |                              |                |
| 40003161734                               | -116297 667     | 170657 128        | 7ai            |                              |                |
| Row: 🚺 🖣 5                                | of 8 🕨 🕨        |                   |                |                              |                |
|                                           |                 |                   |                | 1                            |                |
|                                           |                 |                   |                |                              |                |

10-11-2016

#### Application Owned Properties and User Defined Symbology

### **Application Owned Properties**

#### Hvordan kommer man i gang?

#### På websitet BentleyMap Development Guide

https://extranet.bentley.com/geospatial/documentation/api/xfm\_develo pment\_guide\_frame1.htm

Finder man det eksempel jeg har arbejdet ud fra.

Siden kræver adgangskode fås hos jeff.bielefeld@bentley.com.

I Kapitel 54 MDL Development Environment finder man oplysninger om hvordan man sætter sit udviklings miljø op.

#### VisualStudio 2005 er mandatory!

Man kan sagtens debugge i både Standalone og Enterprise versionerne af Bentley Map

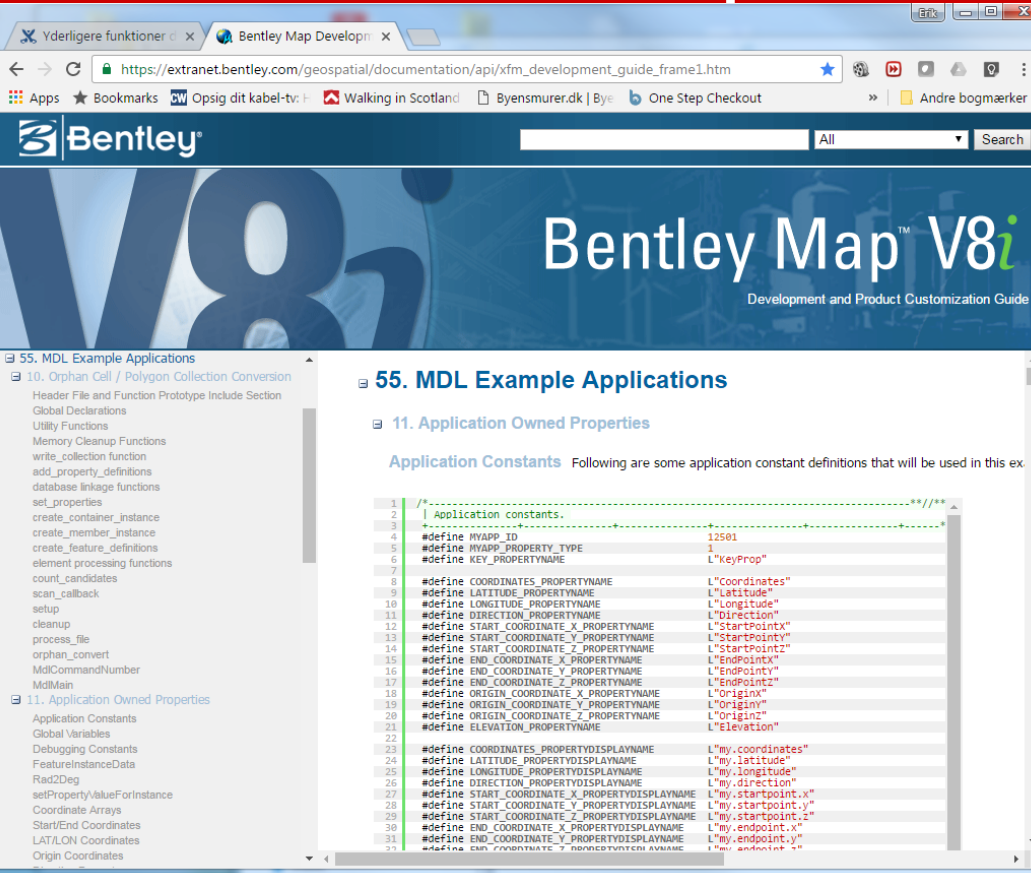

10-11-2016

Application Owned Properties and User Defined Symbology

## **User Defined Symbology**

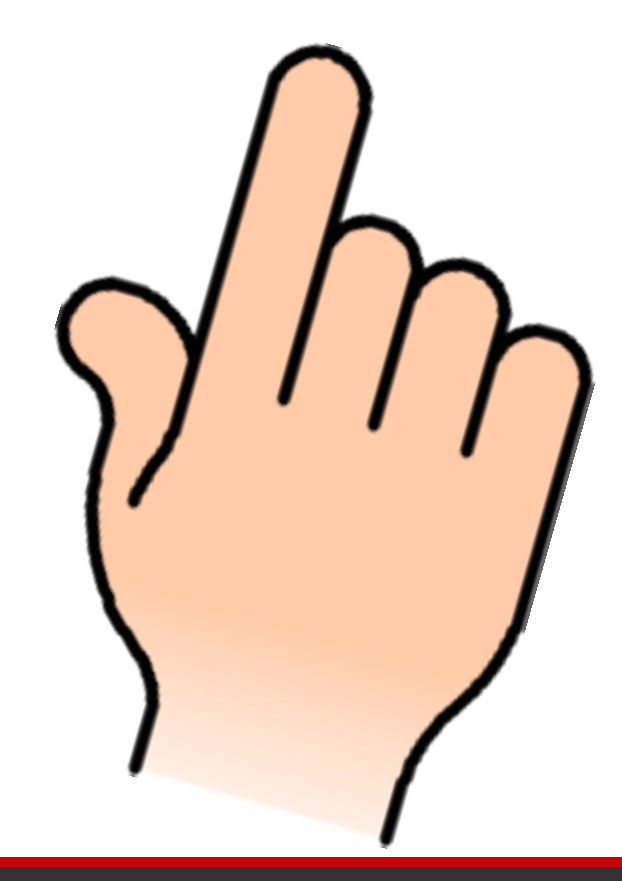

- Hvad er det
- Hvad er det nye i SS4?
- Hvad kan det så bruges til
- Hvorfor? Hvor er forskellen til en fiks lille macro

=54

## User Defined Symbology

**Geospatial Administrator** giver os User Defined Symbology

#### Men det har nogen begrænsninger!

Vi kan ingen steder anvende property-værdier til andet end at teste Criterias !

Hvad nu hvis vi kunne ....

| File Edit Tools Help                                                                                                    |                                                                                                    |                                                                                                    |                                                                                                    |
|----------------------------------------------------------------------------------------------------|----------------------------------------------------------------------------------------------------|----------------------------------------------------------------------------------------------------|----------------------------------------------------------------------------------------------------|
| Schema     Schema     Search                                                                                                    | Save Export Undo                                                                                                    | C .<br>Redo                                                                                                    |                                                                                                    |
| Couppain right     All Users     All Users     Features     Features     Features     Features     Features     Symbology     Features     Properties     A Brand     Fand Text     For Dacksel     For X Dacksel     For X TislutningKn     FiktivKnude     For X TislutningKn     FiktivKnude     For X Sandfang     Sandfang     SandfangVsp     SondfangVsp     Sondf | Apply Drawing Scale<br>Apply Scale On Edit<br>Color<br>Color<br>Color<br>Color<br>Color<br>Color<br>Level<br>Style Scale<br>Weight<br>Cell XScale<br>Cell ZScale<br>Cell ZScale<br>Cell Type<br>Cell Name<br>Cell Name<br>Cell Library<br>Override Cell Symbology | Value Value | COMPARE("[AfloebsType]"."Regnvand"."")<br>COMPARE("[AfloebsType]"."Spildevand"."")<br>COMPARE("[AfloebsType]"."Fællessys"."")<br>COMPARE("[AfloebsType]"."Dræn"."") |
| iar                                                                                                    | Class                                                                                                    | Primary                                                                                                    | Apply Reset Help                                                                                                    |

#### **User Defined Symbology**

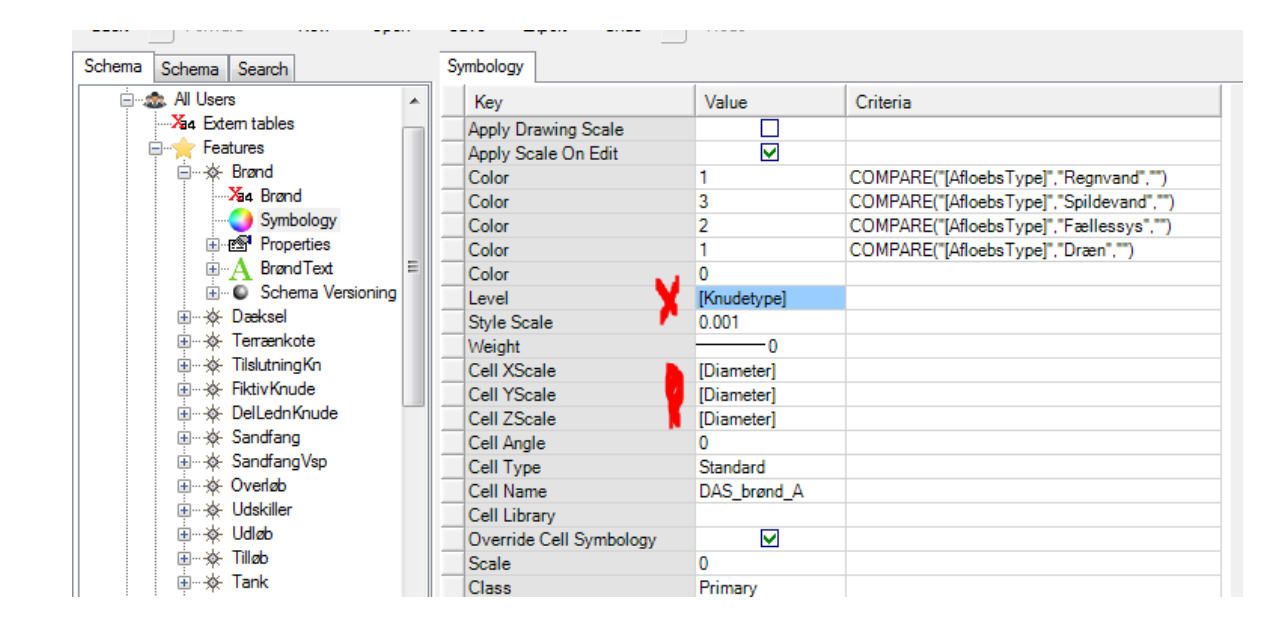

#### Men det kan vi ikke, heller ikke i SS4

10-11-2016

1 = 34

## **User Defined Symbology**

#### Hver gang en feature dannes, editeres eller resettes sker der flg:

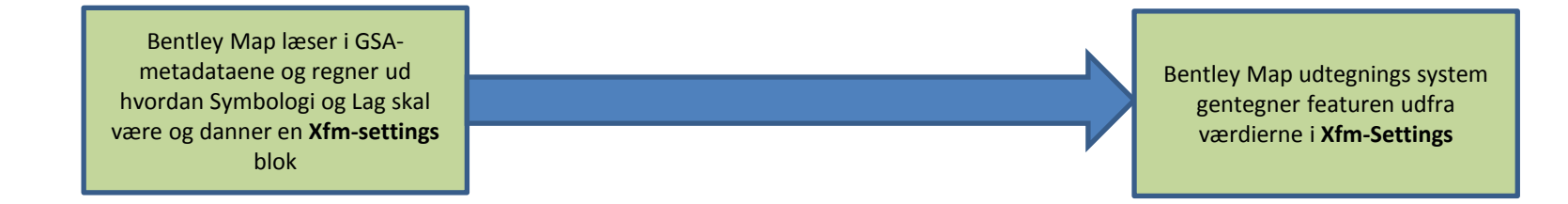

### **User Defined Symbology**

#### Hver gang en feature dannes, editeres eller resettes sker der flg:

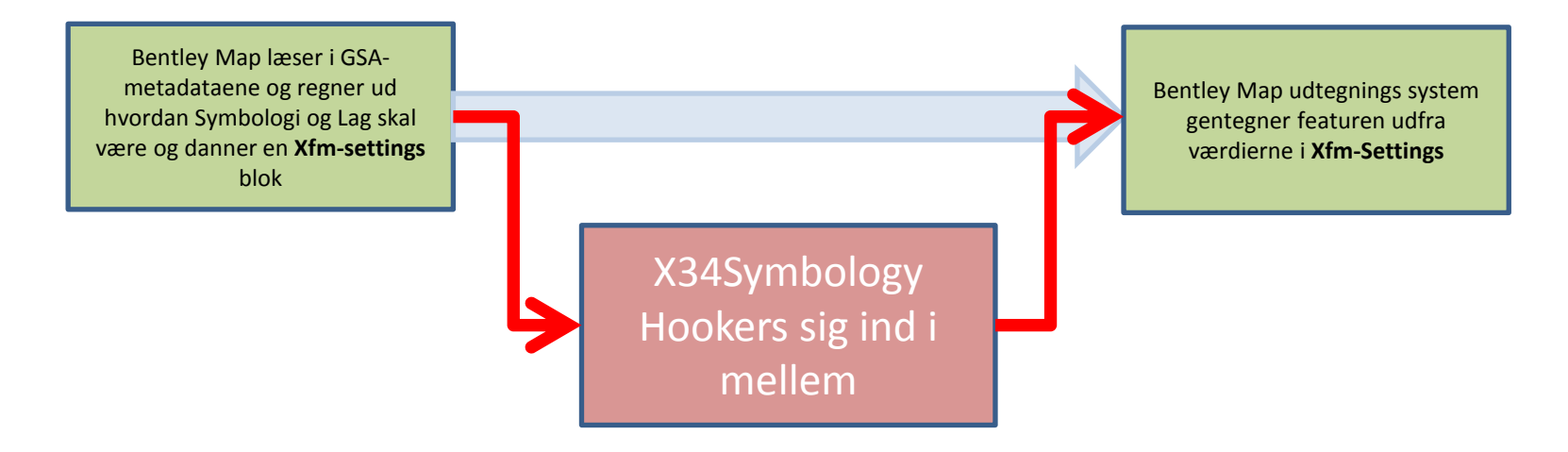

#### Retter i noget og lader resten passere

# User Defined Symbology

## Hvorfor ikke bare nøjes med en lille fiks macro bagefter?

#### Fordi Symbologien bliver korrekt

- efter Edit og Databrowser editering
- ved Gis format import
- ved udtræk af data fra Spatiale databaser (Oracle og MsSql)
- ved indlæsning af Wfs data.

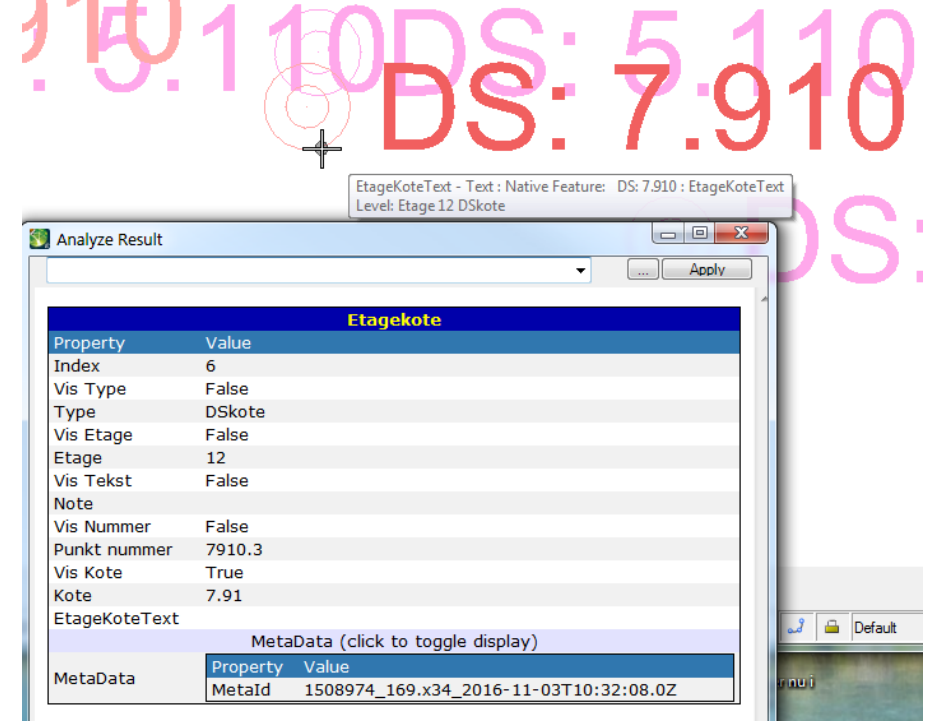

# **User Defined Symbology**

#### Hvordan kommer man i gang?

Udgangspunktet er en workshop øvelse fra maj 2013 Jeg har ikke kunne finde den på websitet **BentleyMap Development Guide** 

https://extranet.bentley.com/geospatial/documentation/api/xfm\_develo pment\_guide\_frame1.htm

Men jeg tror man kan få det ved at henvende sig til Jeff Bielfeld

#### jeff.bielefeld@bentley.com.

I Kapitel 54 MDL Development Environment finder man oplysninger om hvordan man sætter sit udviklings miljø op.

#### VisualStudio 2005 er mandatory!

Man kan sagtens debugge i både Standalone og Enterprise versionerne af Bentley Map

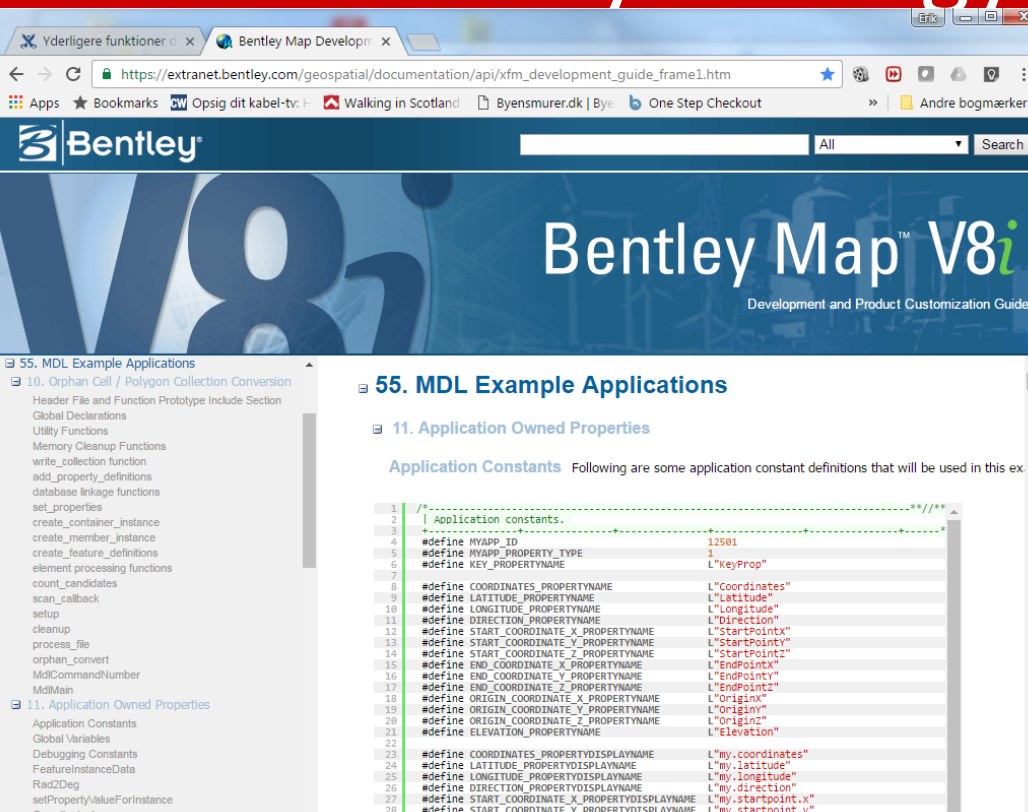

#define START COORDINATE Z PROPERTYDISPLAYNAME

#define END COORDINATE X PROPERTYDISPLAYNAME

#define END\_COORDINATE\_Y\_PROPERTYDISPLAYNAME

10-11-2016

Application Owned Properties and User Defined Symbology

Start/End Coordinates

Origin Coordinates

I'mv.startpoint.

L"mv.endpoint.x

L"my.endpoint.y

## Hvordan komme igang

#### Hvad har jeg gjort

- Installeret Microstation i den version der svarer til BentleyMapStandalone
- Installeret BentleyMap for Microstation
- Installeret Microstation SDK svarende Mstn version
- Installeret VisualStudio2005
- Hentet geodevvars.bat fra BentleyMap Development Guide og tilrettet den se afsnit 54 smst.
  - Bemærk gamle dos ~ mappenavne, benyt Dos kommando DIR /X for at finde dem
- Hent et eksempel projekt og få det til at virke ☺

| 1                                         | (EC            | HO OFF                                                                                                    |
|-------------------------------------------|----------------|----------------------------------------------------------------------------------------------------|
| 2                                         | REM            |                                                                                                    |
| 3                                         | REM            | Define the root directory for your local MicroStation product installation.                                                      |
| 4                                         | REM            |                                                                                                    |
| 5                                         | SET            | _bentleydir= <mark>%SystemDrive%</mark> \PROGRA~2\Bentley                                                                        |
| 6                                         |                |                                                                                                    |
| 7                                         | REM            |                                                                                                    |
| 8                                         | REM            | Define the root directory for your MDL projects                                                                                  |
| 9                                         | REM            |                                                                                                    |
| 10                                        | SET            | _mdlSourceDir=C:\BU\Udvik_MDL                                                                                                    |
| 11                                        |                |                                                                                                    |
| 12                                        | REM            |                                                                                                    |
| 13                                        | REM            | Define additional microstation product installation directories.                                                                 |
| 15                                        | CPT            | redix-& hastlordix@NUCEOS.1NUCEOS.1                                                                                              |
| 16                                        | CPT            |                                                                                                    |
| 17                                        | SET            | _workspacedri-s_bencicyurrs(workspace                                                                                            |
| 18                                        | SET            |                                                                                                    |
| 19                                        | 501            |                                                                                                    |
| 20                                        | REM            |                                                                                                    |
| 21                                        | REM            | Define Visual Studio base installation directories and extend PATH variable.                                                     |
| 22                                        | REM            |                                                                                                    |
| 23                                        | IF             | " <del>\$</del> 1"=="" (                                                                                                    |
| 24                                        | SE             | <pre>P _vsdir=%SystemDrive%\progra~2\MI30EB~1</pre>                                                                              |
| 25                                        | )              |                                                                                                    |
| 26                                        |                |                                                                                                    |
| C:N                                       | PROGE          | A <sup>2</sup> 2\Bentley>dir /X                                                                                                  |
| Di                                        | sken<br>skens  | s serienummer er 6A50-12CD                                                                                                    |
| In                                        | dho 1d         | af C:\PROGRA~2\Bentley                                                                                                    |
| 0.5                                       | 00 00          |                                                                                                    |
| 25-                                       | 02-20<br>02-20 | $12 \cdot 29  (DIR)  .  .  .  .  .  .  .  .  .  $                                                                                |
| 07-                                       | 12-20          | 15 11:32 (DIR) DGNREA <sup>~1</sup> Dgn Reader for Windows 7                                                                     |
| 04-                                       | 08-20          | 115 11-36 (DIR) DGNODB 1 DGNODBCDriver<br>116 08:06 (DIR) MAPENT~1 MapEnterprise V8i                                             |
| 23 - 10 - 10 - 10 - 10 - 10 - 10 - 10 - 1 | 08-20          | 116 11:21 (DIR) MAPSTA <sup>2</sup> 1 MapStandalone U8i<br>116 99:14 (DIR) MICDOC <sup>2</sup> 1 MigraChatics U9: (CELECTopying) |

POWERC~1

10-11-2016

Application Owned Properties and User Defined Symbology

-02-2016

12:41

<DIR>

PowerCivil V8i (SELECTSeries

## Hvordan komme igang

#### Hvad har jeg gjort med projekterne

- Hentet eksemplerne
- Lavet et VS2005 projekt med kun BentleyMapStandalone.
- Tilføjet C, H og de øvrige filer i projekt vha Open.
- Debugget eksemplet, så jeg forstår hvad sker hvor.
- Rettet koden trinvis og Debugget.

Det er forholdmæssig meget lidt kode jeg selv har tilføjet. Husk at bruge API hjælpen:

BentleyMap XFT MDL Api

MDLAPIFunctionReference

Map\_SDK

## Hvordan komme igang

#### Hvad har været udfordringerne

- 1. Få udviklingsmiljøet op og køre
- 2. Arbejde med MsWide character (jeg er gammel C kode freak)
- 3. Finde de rigtige MDL funktioner de få steder jeg havde brug for det